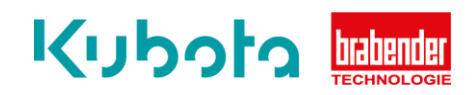

## Technische Kurzanleitung

## Statischer Abgleich Waage – OP12

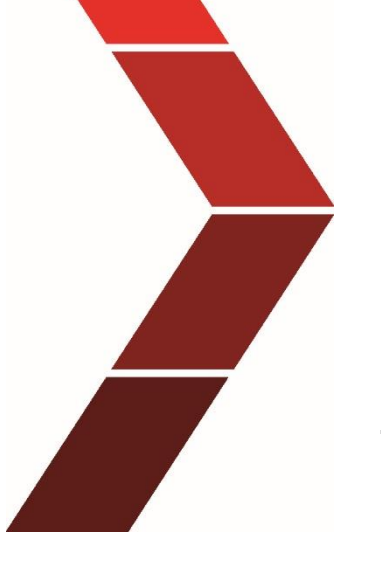

Beschreibung

Die technische Kurzanleitung erläuterst das schrittweise Vorgehen um den statischen Abgleich der Waage des OP12 durchzuführen.

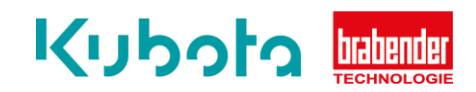

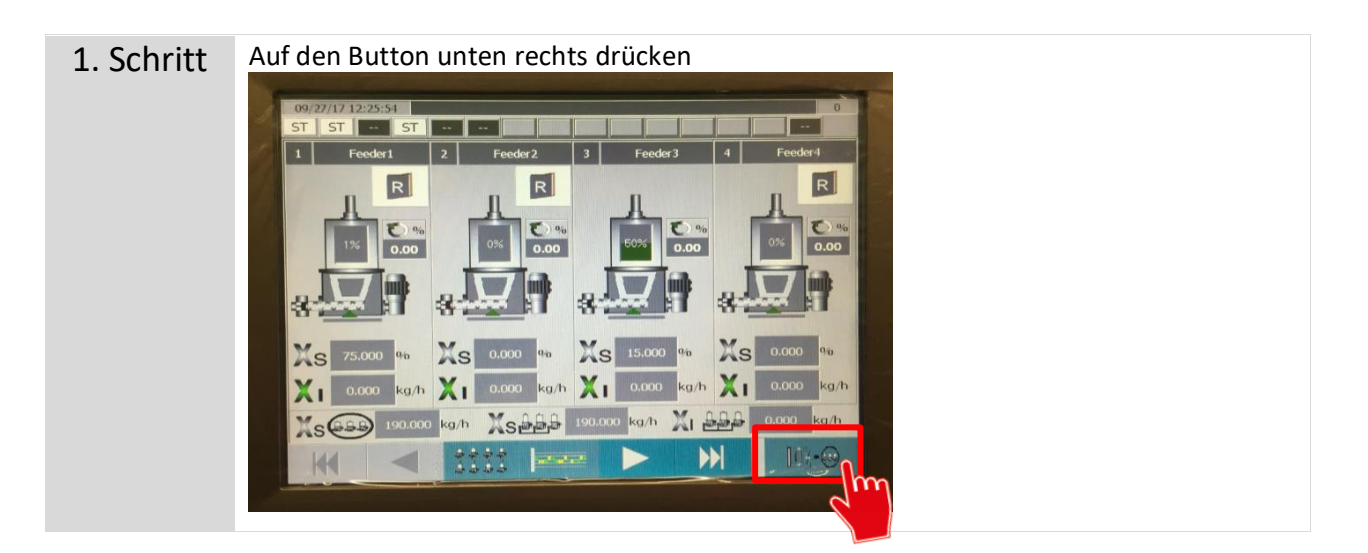

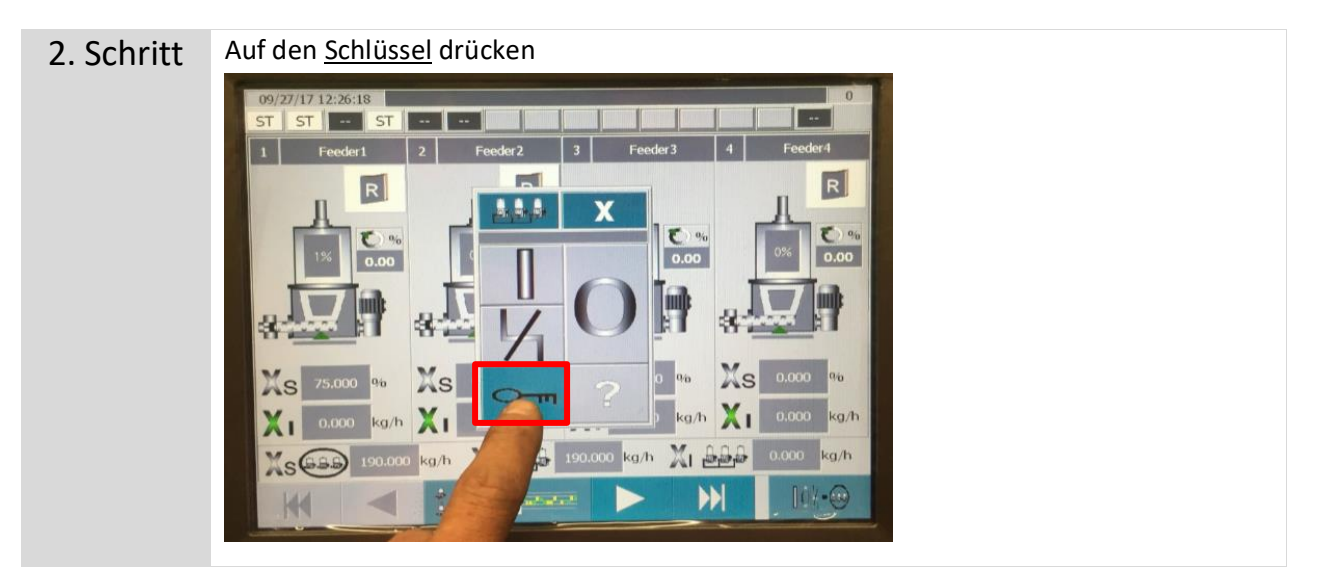

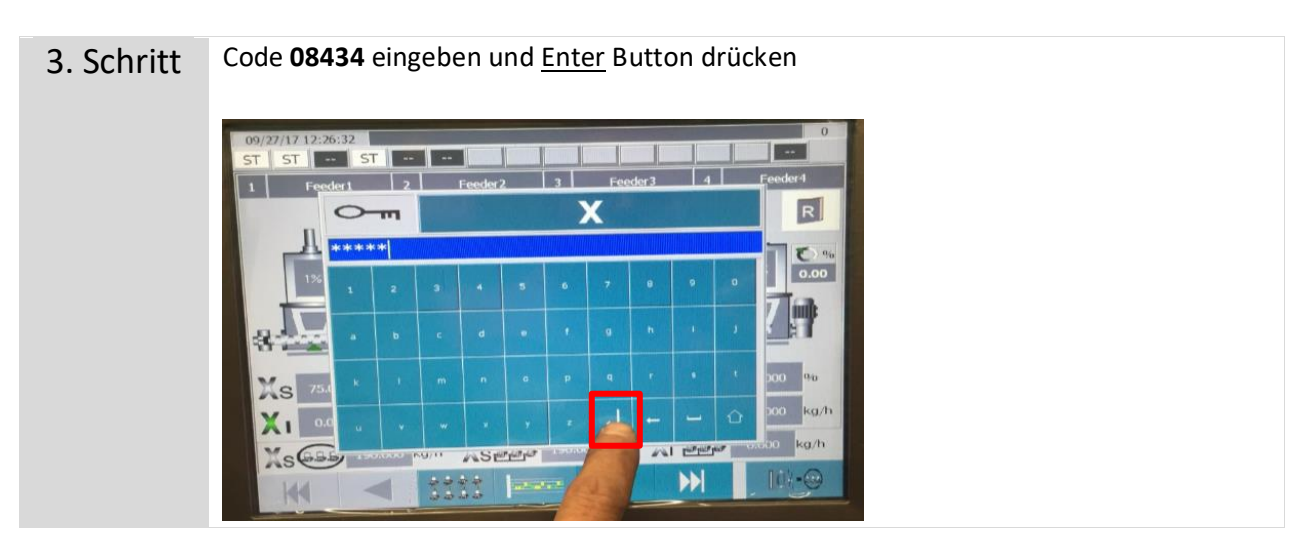

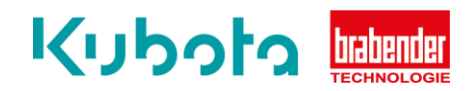

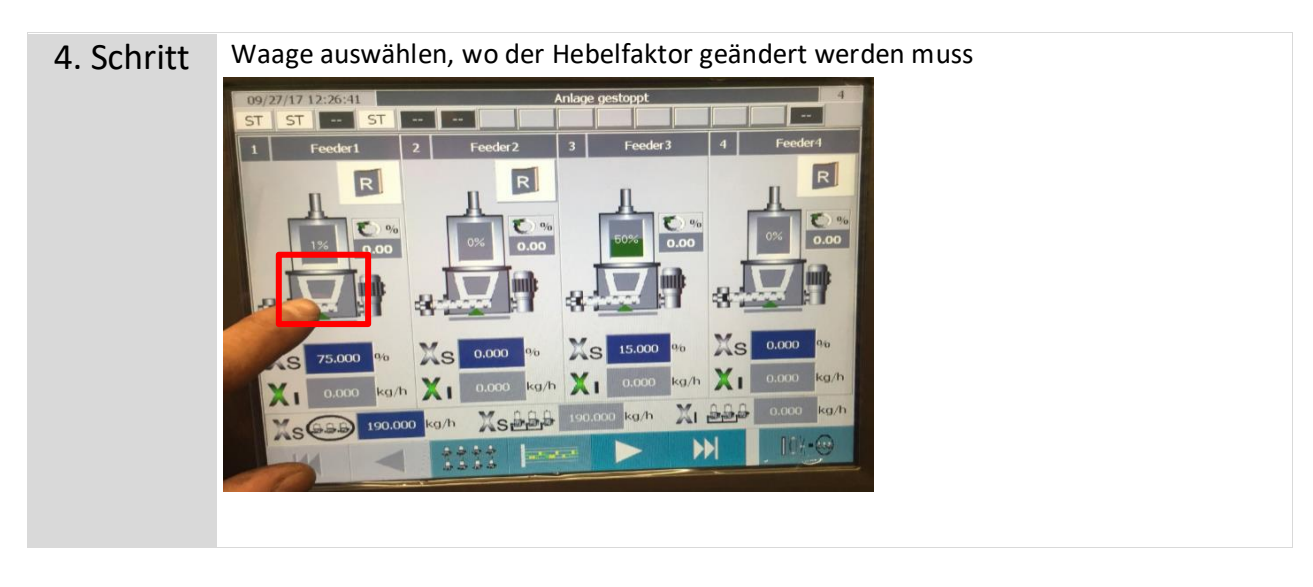

5. Schritt Zweiten Button von unten rechts drücken 27/17 12:26:47 Anlage gestoppt ST ST 75.000 % Xs R **1.159** kg Xw 0.000 00 0.00 % 0.000 kg 2000 8.041 kg/h XS 142.500 kg/h 0.000 kg/h XI

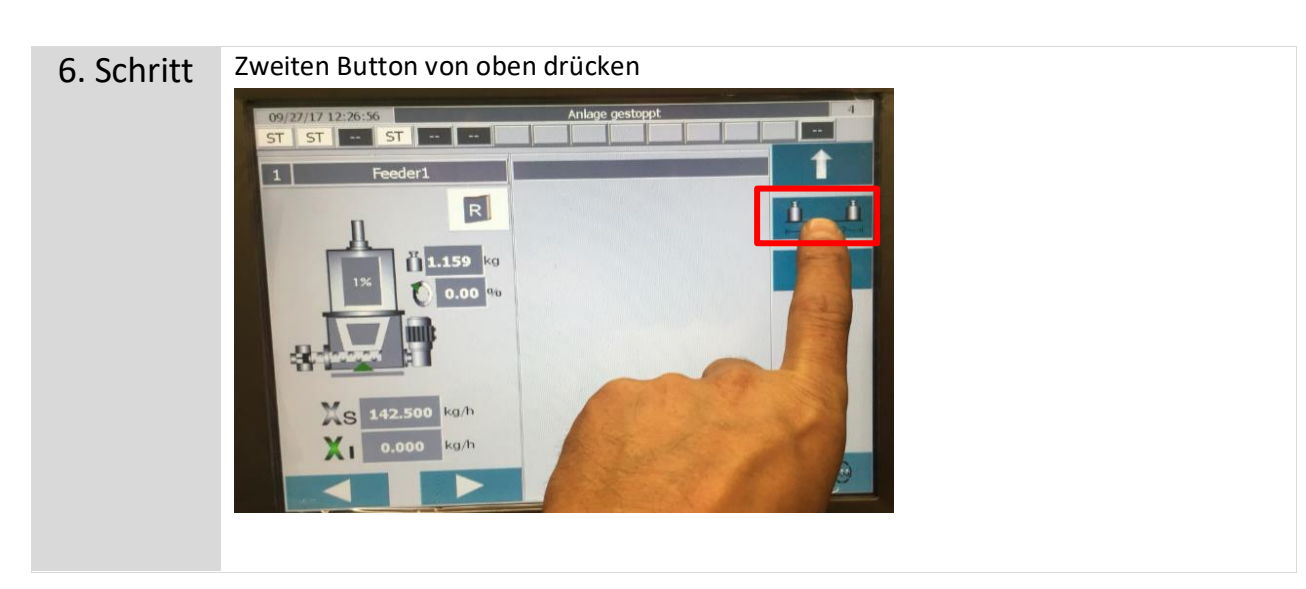

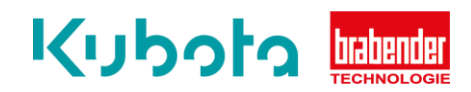

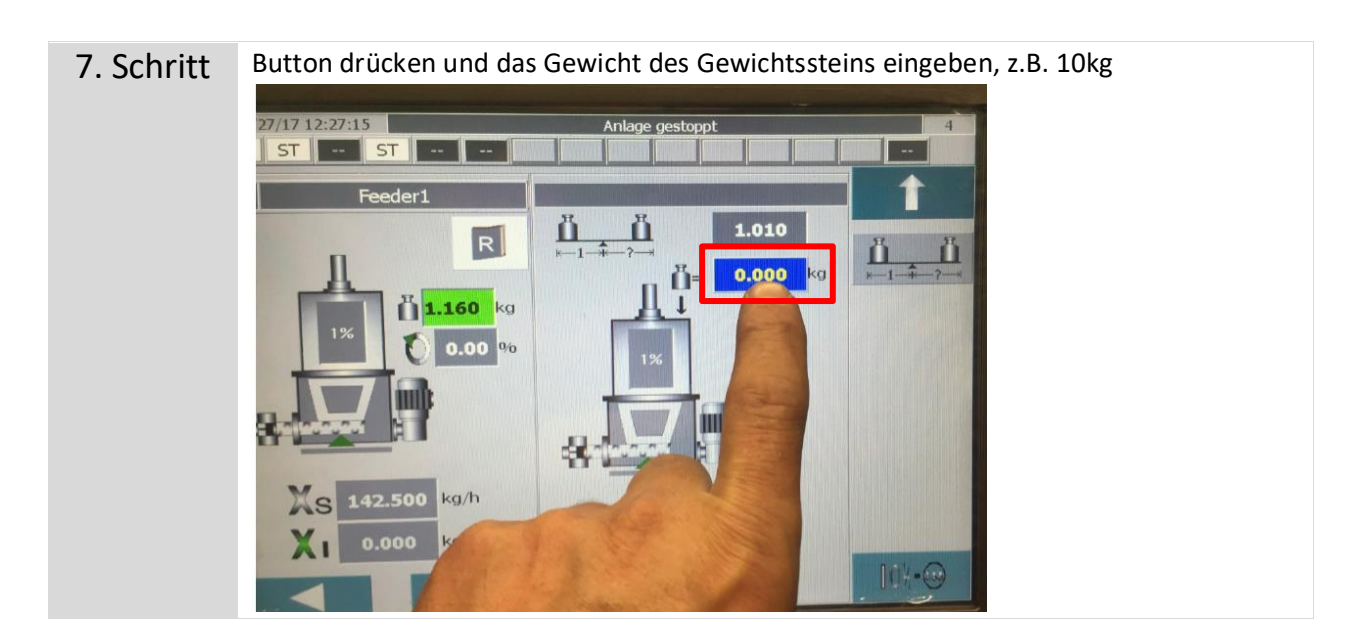

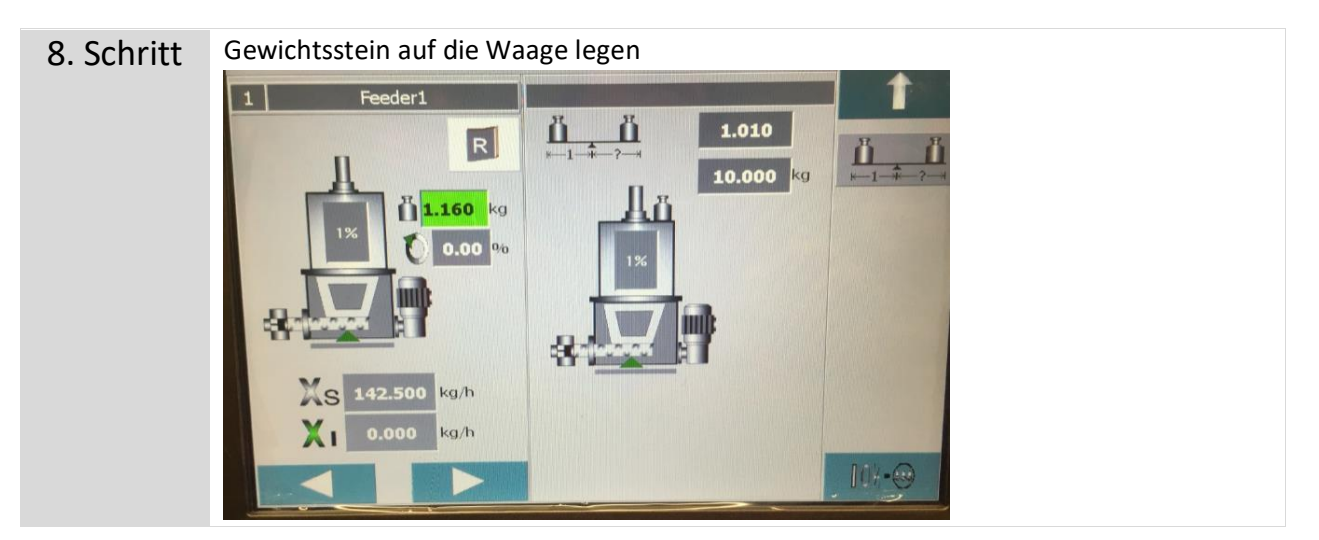

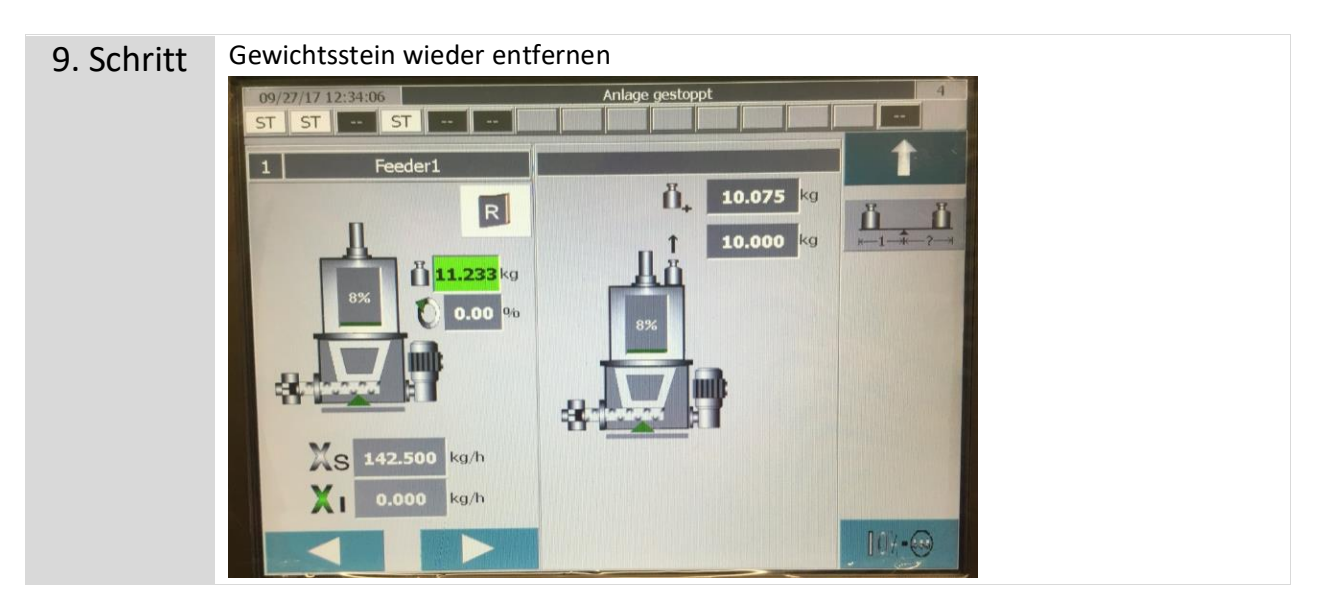

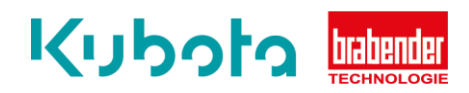

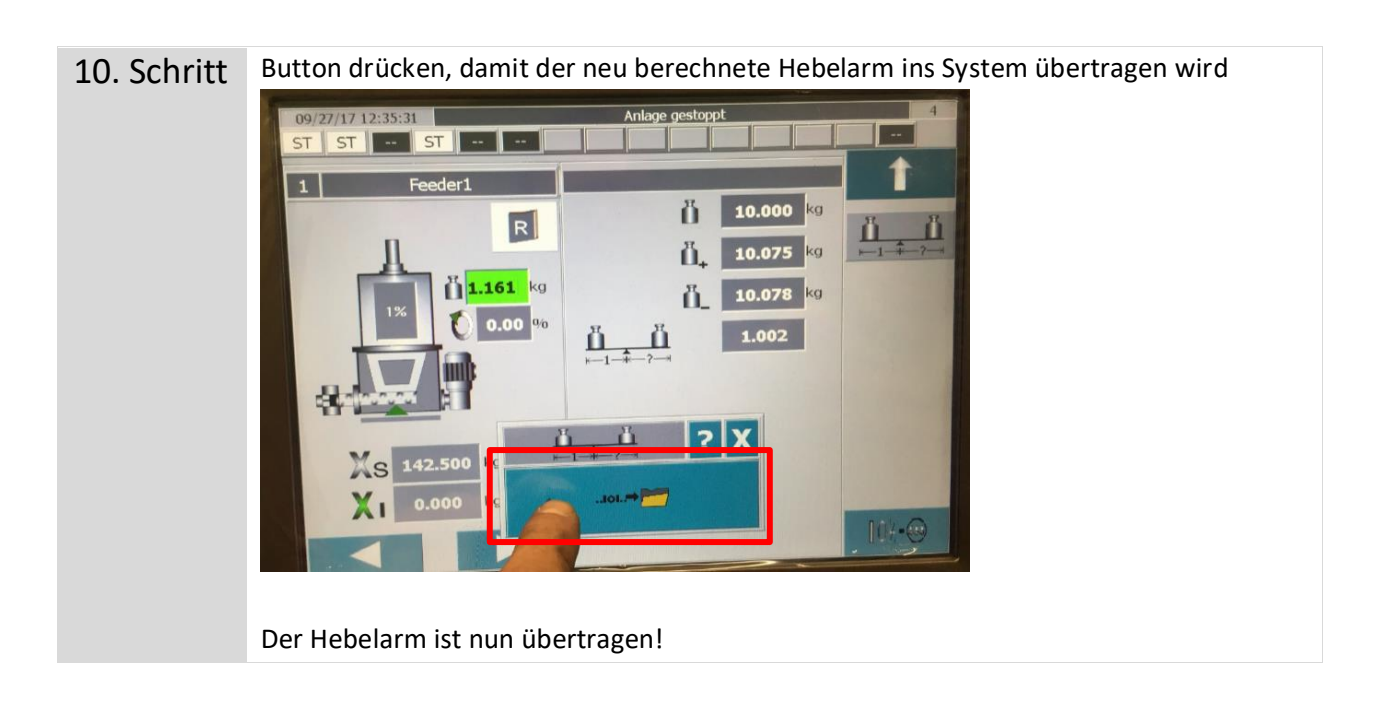